### PROCESSO SELETIVO PARA AS MODALIDADES TRANSFERÊNCIA FACULTATIVA, REINGRESSO POR CONCURSO PÚBLICO E MUDANÇA DE CURSO PARA INGRESSO NO ANO LETIVO DE 2022

### EDITAL Nº 7/2021

## **COMUNICADO OFICIAL Nº 14**

A Universidade Federal Fluminense, por meio da Pró-Reitoria de Graduação – PROGRAD, no uso de suas atribuições legais, torna público, exclusivamente para a modalidade **MUDANÇA DE CURSO**, os procedimentos para a Matrícula/Inscrição em Disciplinas dos estudantes selecionados nas vagas do **primeiro semestre de 2022**.

- Em cumprimento à Lei nº 12.089, de 11 de novembro de 2009, que proíbe que uma mesma pessoa ocupe 2 (duas) vagas simultaneamente em instituições públicas de ensino superior, o estudante selecionado nas vagas do primeiro semestre da modalidade MUDANÇA DE CURSO terá sua matrícula atual cancelada automaticamente pelo Departamento de Administração Escolar - DAE para que o novo número de matrícula possa ser gerado no Sistema Acadêmico.
  - 1.1. Se for estudante matriculado em curso de graduação EAD da UFF, oferecido por meio do CEDERJ: a solicitação de cancelamento de matrícula deverá ser feita observando-se os procedimentos indicados na Plataforma CEDERJ. Depois de feita a solicitação e processado o seu atendimento, o número de matrícula no novo curso será gerado no Sistema Acadêmico.
- Os ingressantes dessa modalidade já possuem conta no Portal da UFF e não precisam efetuar a ativação desta conta; devem apenas escolher o vínculo que será utilizado para a solicitação da inscrição em disciplinas.
- 3. Para solicitar a inscrição em disciplinas no período de 5/04/2022 a 7/04/2022 o ingressante deverá realizar os seguintes procedimentos:

Acessar <u>https://app.uff.br/graduacao/solicita;</u> Clicar em Período de Ajuste; Clicar em Inscrição para Ingressantes; Clicar em Nova Solicitação; Ler o texto e clicar em Enviar Solicitação.

- O estudante que não conseguir acessar o Sistema de Solicitações (SolicitaUff), deverá entrar em contato com a Central de Atendimento <u>atendimento@id.uff.br</u>.
- 5. Depois de efetuar os procedimentos para a solicitação de inscrições, o ingressante aguardará a efetivação das inscrições nas disciplinas pelas Coordenações de Curso e deverá:
  - 5.1. Acompanhar a atualização do plano de estudos no Sistema Acadêmico IDUFF. Para isso, acesse <u>https://app.uff.br/iduff/</u>, faça login, escolha o perfil e no menu à esquerda clique em "Plano de Estudos". É possível acessar no mesmo Sistema informações sobre o cadastro, sobre o vínculo e sobre o percurso acadêmico.
  - **5.2.** Ficar atento(a) à caixa de entrada do UFFMail <**conta**>@id.uff.br para receber informações da UFF e das atividades acadêmicas.
- 6. O ingressante interessado em solicitar o aproveitamento de estudos das disciplinas cursadas em matrícula anterior na UFF deverá realizar os procedimentos informados em <u>https://www.uff.br/?q=processo/correspondencia-entre-disciplinas</u> para a solicitação de APROVEITAMENTO DE DISCIPLINAS CORRESPONDÊNCIA ENTRE DISCIPLINAS, em momento posterior à realização da inscrição em disciplinas.
- 7. Caso o candidato desista da vaga para a qual foi selecionado neste Processo Seletivo deverá preencher o TERMO DE DESISTÊNCIA DE VAGA TRM/2022 (impresso ou transcrito de próprio punho), ANEXO I deste Comunicado Oficial, assiná-lo, digitalizá-lo e encaminhá-lo para o endereço eletrônico <u>desistencia.prograd@id.uff.br</u>, juntamente com a imagem digitalizada de seu documento de identificação (frente e verso).
- 8. Os procedimentos para realização da Matrícula/Inscrição em disciplinas do candidato selecionado para ingressar no segundo período letivo de 2022 serão informados, por meio de Comunicado Oficial, a ser divulgado no dia 11 de agosto de 2022, no endereço eletrônico do Processo Seletivo.

9. Permanecem inalteradas as demais disposições do Edital e dos Comunicados/Notas Oficiais já publicados.

Niterói, 5 de abril de 2022 UNIVERSIDADE FEDERAL FLUMINENSE PROGRAD – PRÓ-REITORIA DE GRADUAÇÃO DAE – DEPARTAMENTO DE ADMINISTRAÇÃO ESCOLAR COSEAC – COORDENAÇÃO DE SELEÇÃO ACADÊMICA

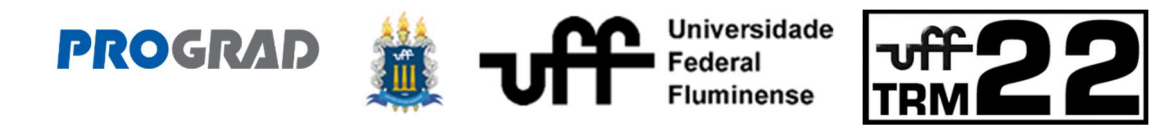

# PROCESSO SELETIVO PARA AS MODALIDADES TRANSFERÊNCIA FACULTATIVA, REINGRESSO POR CONCURSO PÚBLICO E MUDANÇA DE CURSO PARA INGRESSO NO ANO LETIVO DE 2022

EDITAL Nº 7/2021

# TERMO DE DESISTÊNCIA DE VAGA TRM 2022

| Eu,                                             |        |             |          |       |                         |       |           |       |       |      |      |      | ,       |
|-------------------------------------------------|--------|-------------|----------|-------|-------------------------|-------|-----------|-------|-------|------|------|------|---------|
| identidade número                               |        |             |          |       |                         | , CPF |           |       |       |      |      |      | ,       |
| inscrito                                        | no     | Processo    | Seletivo | TRM   | 2022                    | 2 s   | ob        | 0     | núm   | nero | de   | ins  | scrição |
|                                                 |        | , cla       |          | 0     | pe                      | eríod | o let     | ivo c | le 20 | 22   | para |      |         |
| 0                                               | Curso  |             |          | de    |                         |       | Graduação |       |       |      |      |      | em      |
|                                                 |        |             |          |       |                         |       |           |       |       | ,    | do   | mu   | nicípio |
| de                                              |        |             |          |       |                         |       |           |       |       |      | , I  | noda | alidade |
|                                                 |        |             |          |       | da                      | Univ  | /ersi     | dade  | e Fe  | eder | al F | lumi | nense,  |
| desisto da minha vaga por meio deste documento. |        |             |          |       |                         |       |           |       |       |      |      |      |         |
|                                                 |        |             | . /      | /2022 |                         |       |           |       |       |      |      |      |         |
| Local e Data                                    |        |             |          |       | Assinatura do candidato |       |           |       |       |      |      |      |         |
| Telefone                                        | əs paı | ra contato: |          |       |                         |       |           |       |       |      |      |      |         |
|                                                 |        |             |          |       |                         |       |           |       |       |      |      |      |         |
|                                                 |        |             |          |       |                         |       |           |       |       |      |      |      |         |
|                                                 |        |             |          |       |                         |       |           |       |       |      |      |      |         |

Para desistir de sua vaga na UFF, você deverá imprimir ou transcrever este Termo de Desistência, preenchê-lo, assiná-lo, digitalizá-lo e encaminhá-lo para o endereço eletrônico <u>desistencia.prograd@id.uff.br</u>, juntamente com a imagem digitalizada de seu documento de identificação (frente e verso).